# オンライン受付マニュアル ー目次ー

P2 インターネット代理店予約システム管理画面マニュアル (スキー商品・貸別荘)

P17 JR商品オンライン受付マニュアル

### トラベルイン インターネット 代理店予約システム 管理画面マニュアル

2022.11月 T-LIFEホールディングス トラベルインツアー 本社第2支店

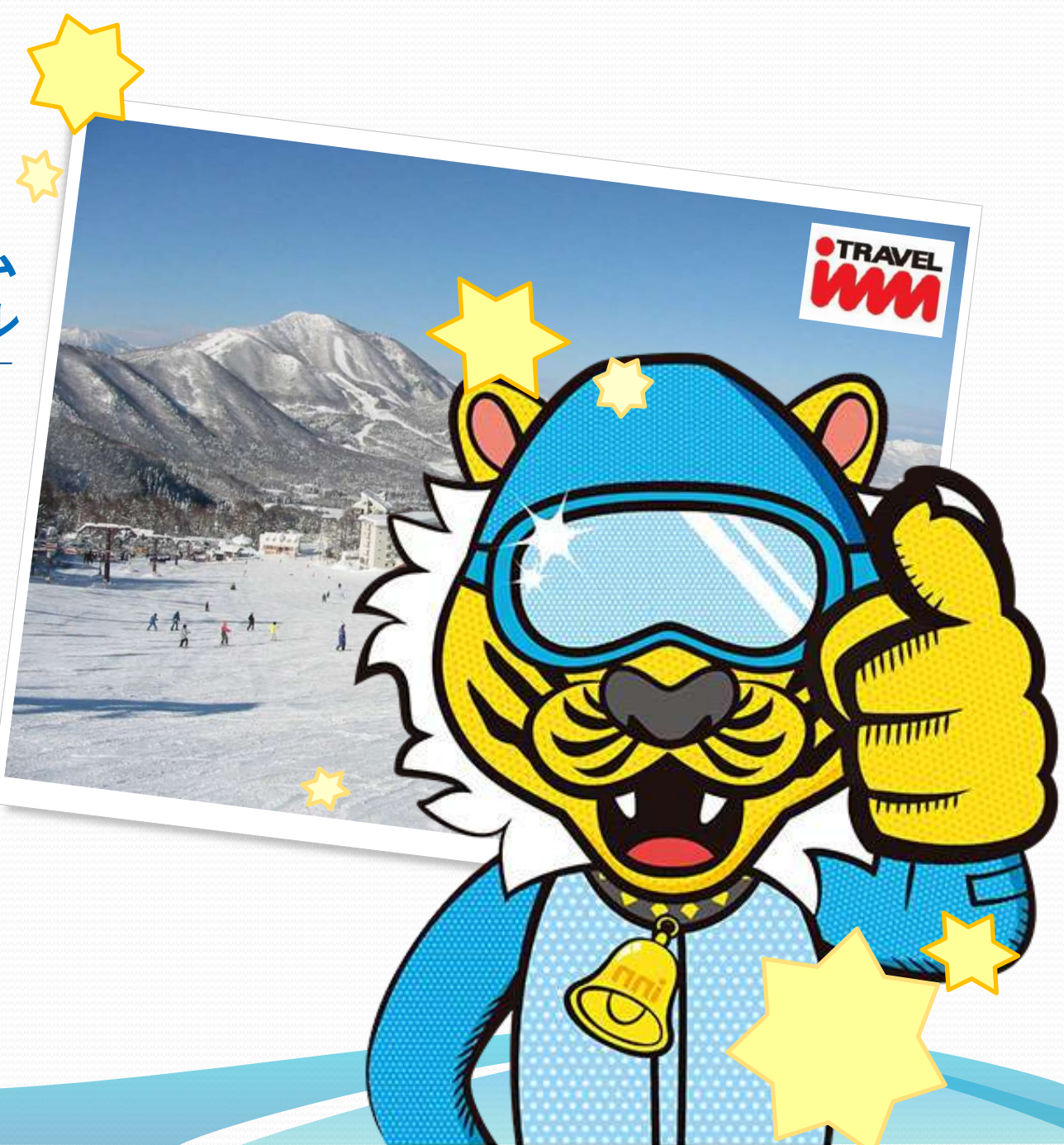

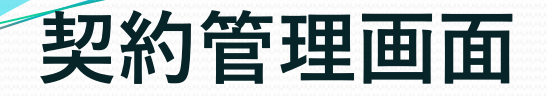

■ WEB上から新規予約がおとりできます。

■ 商品コード・日付を指定すると、在庫状況を確認できます。

■日付・行き先・交通手段を選択して一覧検索が可能です。

■ 前後7日間の空室状況を一覧で確認することが可能です。

■ 各種条件を指定し、お見積もりが可能です。

※下記の予約については代理店オンラインシステムではお受けできません。

予約センターまで、お問合せ下さい。

- ・同グループで、お部屋を5部屋以上ご希望の場合。
- ・21名様以上の団体のお客様の場合。
- ・同グループ内で、プラン・泊数・交通手段の違うお客様がいる場合。

※リフト券不要の場合、キャンペーン割引の対象外となりますので、表示上の割引金額がパンフレットと違う場合がございます。 ※パンフレットの部屋タイプとBtoBに表示される部屋タイプが違う場合がございます。

表示された部屋タイプは、空室通りおとり出来ます。表示がない場合はお電話にてお問い合わせ下さい。

例)7名以上1室という記載の場合、8名1室希望の場合は、要問合せ。

※同じお客様の重複予約はお断りしております。予めご了承ください。

※1つのPCで複数のプラウザ(もしくはタブ)を開いて同時に記録の作成はできません。

1つのコースの空き状況を確認しましたら、次の記録を作成するときは前回のページを消してから作業するようにお願いします。

# 01.ログイン画面

#### |代理店予約ログイン

| ①<br>DガインID<br>2<br>パスワード<br>・<br>・<br>・<br>・<br>・<br>・<br>・<br>・<br>・                                                   |                                                  |                                                              |
|----------------------------------------------------------------------------------------------------|--------------------------------------------------|--------------------------------------------------------------|
| [対応ブラウザ]<br>・Windows → Edge最新版 Chrome最新版 Firefox最新版<br>・Macintosh → Chrome最新版 Safari最新版<br>※Internet Explorerは対応しておりません。 | ・旅行条件書・旅行業約款<br>・スキーBtoB操作マニュアル<br>・スキー商品販売マニュアル | ※約款を確認する(ご旅行条件書)と販売<br>マニュアルは、<br>PDFファイルでダウンロード・印刷可能で<br>す。 |

#### 【管理画面URL】

https://yoyaku.travel-

inn.co.jp/dom\_tour\_tin/tintour/agentlogin?ofc=o5&grp=601&hmn=sbb&arr=zz&t\_grp=401&t\_trf=zzz&hcd=11&br=5G

| ①ログインID | 半角数字  |
|---------|-------|
| ②パスワード  | 半角英数字 |

ログインIDとパスワードを入力し、ログインボタンをクリックします。 IDとパスワードが認証されますと、管理画面に自動的に遷移します。 IDとパスワードが認証できない場合、このページのまま遷移しません。

#### 【手仕舞い日】

| 夜発バスプラン         | 出発当日の15時まで |
|-----------------|------------|
| 朝発バスプラン・マイカープラン | 出発前日の18時まで |

### 02.商品選択画面

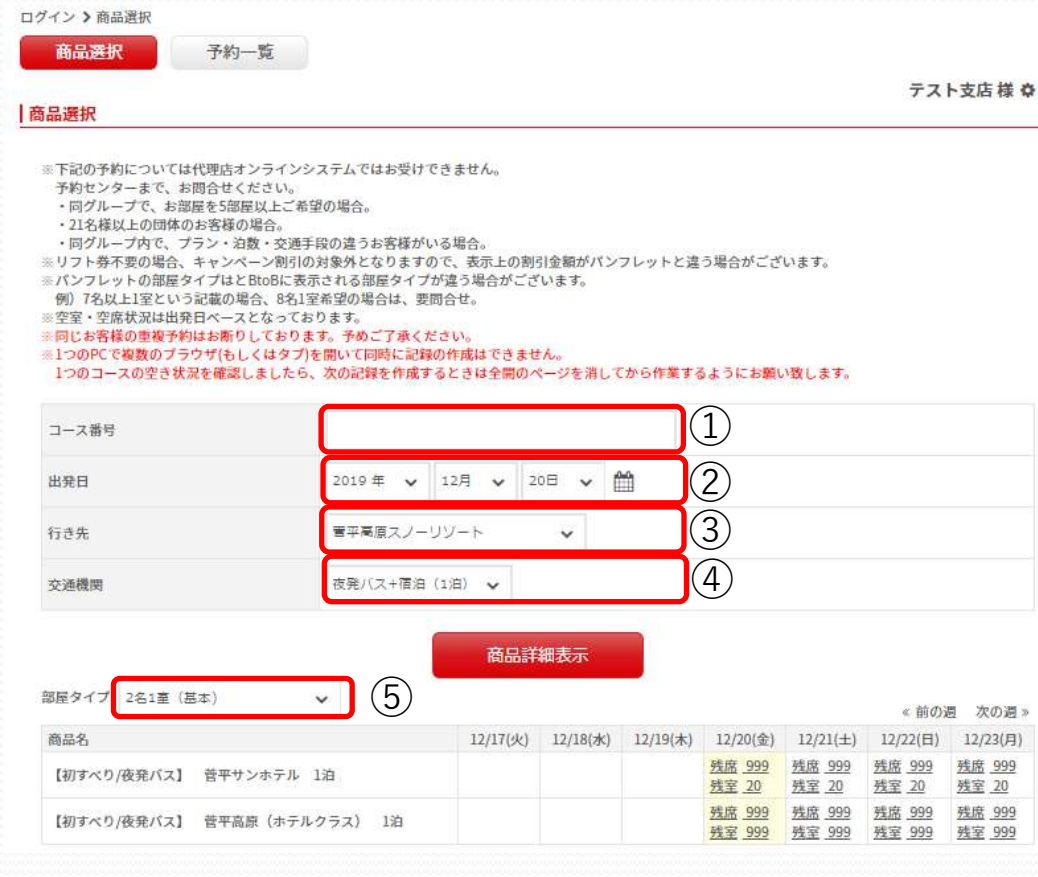

#### 【商品コードから商品を特定】

| . <u> </u> |                                                           |
|------------|-----------------------------------------------------------|
| ①商品コード     | 商品コードを入力してください。<br>※商品コードは12桁を入力します。<br>※「-」などは入れないでください。 |
| ②出発日       | 出発日の西暦を入力してくださ<br>い。                                      |

#### 【日付・行き先・交通手段から商品を探す】

| .222222222222                           | ②出発日   | 出発日の西暦を入力してくだ<br>さい。    |
|-----------------------------------------|--------|-------------------------|
| 0.0000000000000000000000000000000000000 | ③行き先   | ご希望のスキー場名を選択し<br>てください。 |
|                                         | ④交通手段  | ご希望の交通手段を選択して<br>ください。  |
|                                         | ⑤部屋タイプ | 部屋タイプを選択ください。           |

選択した商品コードに該当するコースが一覧で表示され、前後1週間分 の在庫状況を確認することができます。

また、部屋タイプを選択すると、部屋タイプごとの空室を確認できます。 ※バスの残数は、複数ある場合少ない方が表示されます。

### 03.人数入力画面

| 行期間:2019年12月20日(5                     | 金)~ 2019年12月22日(日)          |                   |           | コース番号 18-4100-005103 |
|---------------------------------------|-----------------------------|-------------------|-----------|----------------------|
| 【初すべり/夜発バス】 💈                         | ホテルノース志賀 1泊                 |                   |           |                      |
| (リフト2日券+レンタル付><br>きめるSORA terraceもあり、 | 標高1,770mに位置するスカイラ<br>觜足度満点! | ンドエリアはシーズン初めでも雪質良 | 設好!壮大な景色を |                      |

| 部屋タイプ      | 室  | 数 | 男  | 性 | 女  | 性 | 子  | 供 | 添い寝(3 | }-5歳/\*\ス<br>-} | 幼児(3未 | 満バススキー) |
|------------|----|---|----|---|----|---|----|---|-------|-----------------|-------|---------|
| 2名1室       | 0室 | ~ | 0名 | ~ | 0名 | ~ | 0名 | ~ | 0名    | ~               | 0名    | ~       |
| 3名1室       | 0室 | ~ | 0名 | ~ | 0名 | ~ | 0名 | ~ | 0名    | ~               | 0名    | ~       |
| 4名以上室数おまかせ | 0室 | ~ | 0名 | ~ | 0名 | ~ | 0名 | ~ | 0名    | *               | 0名    | ~       |
| 人数、室数をクリア  |    |   |    |   |    |   |    |   |       | 合計              |       | 0名      |

選択したツアーコード及びツアー名・旅行期間が表示されますので、ご確認ください。

①ご参加人数 男性・女性・小人・バス利用幼児・幼児の内訳を入力します。

## 04.ご利用交通手段選択画面

#### 交通

| 変発(新宿)北志賀ハ-ト<br>黄浜駅東口YCAT(21:1(<br>21:20発) ⇒ 新宿都庁<br>セッター(05:10着)<br>減駅東口YCAT(21:10 | 0発) ⇒大宮駅西口(21:00発) ⇒北千住駅西口<br>大型パス駐車場受付(22:40発) ⇒ 竜王バスインフォメーショ<br>人数<br>男性 0名~                                                  | 割増なし<br>割増代金<br>(おー人様<br>あたり)                                                                                                    | 空席あり<br>空席                                                                             |
|-------------------------------------------------------------------------------------|----------------------------------------------------------------------------------------------------|----------------------------------------------------------------------------------------------------|----------------------------------------------------------------------------------------|
| <sup>31地</sup><br>駅東口YCAT (21:10                                                    | 人数<br>男性 0名 🗸                                                                                                    | 割増代金<br>(お一人様<br>あたり)                                                                                                    | 空席                                                                                     |
| 駅東口YCAT (21:10                                                                      | 男性 0名~                                                                                                    |                                                                                                    |                                                                                        |
|                                                                                     | 1                                                                                                    | 割増なし                                                                                                    | 空席あり                                                                                   |
| 「駅西口 (21:00発)                                                                       | 男性 02~                                                                                                    | 割増なし                                                                                                    | 空席なし                                                                                   |
| -住駅西口 (21:20発)                                                                      | 男性 0名→                                                                                                    | 割増なし                                                                                                    | 空席あり                                                                                   |
| 雪都庁大型パス駐車場<br>t (22:40発)                                                            | 男性 0名 🗸                                                                                                    | 割増なし                                                                                                    | 空席あり                                                                                   |
|                                                                                     | -                                                                                                    |                                                                                                    |                                                                                        |
| 降車地                                                                                 | 人数                                                                                                    | 割増代金<br>(お一人様<br>あたり)                                                                                                    | 空席                                                                                     |
| 竜王バスインフォメーションセ<br>ンター (05:10着)                                                      | 男性2名                                                                                                    | 割増なし                                                                                                    | 空席あり                                                                                   |
| タ発(横浜・町田)北志<br>,横浜夜 プラザホテル前 菅<br>発) ⇒ 竜王パスインフォメーシ                                   | 寶ュート<br>〒平(22:50発) ⇒L町田夜 マッモトキヨシ横 北志賀(23:50<br>ょンセンター(05:10着)                                                                   | 割増なし                                                                                                    | 空席あり                                                                                   |
|                                                                                     | 住駅西口(21:20発)<br>部庁大型(*2駐車場<br>(22:40発)<br>降車地<br>竜王(*2/フォメーションセ<br>ンテ(05:10着)<br>処発(横浜・町田)北志<br>横浜夜 プラヴホテレ前 菅<br>(2019/12/22(日) | -住駅西口 (21:20発) 男性 0名 ↓<br>部庁大型パ2駐車場 男性 0名 ↓<br>(22:40発) 男性 0名 ↓<br>降車地 人数<br>竜王バスインフォメーションヒ 男性2名<br>次?-(05:10巻) 男性2名<br>線発(横浜・町田)北志賀ム-ト<br>横浜夜 プラヴホテム前 菅平(22:50発) ⇒ L町田夜 マツモトキヨシ様 北志賀(23:50<br>差) ⇒ 竜王パスインフォメーションヒン?-(05:10巻) | -住駅西口 (21:20発) 男性 0名 ♥ 11 0名 ♥ 11 0名 ♥ 11 0名 ♥ 11 02 0 1 1 1 1 1 1 1 1 1 1 1 1 1 1 1 1 |

| ①ご利用交通手段の選<br>択    | ご希望のライナー便を選択して<br>ください。<br>設定がないライナーは「空席な<br>し」と表示されます。    |
|--------------------|------------------------------------------------------------|
| ②シャトルの選択及び<br>人数入力 | ライナー便を選択するとシャト<br>ルの入力枠が表示されます。<br>各集合場所にご希望人数を選択<br>ください。 |

|   | 便名                                                                                       |      | 空席   |
|---|------------------------------------------------------------------------------------------|------|------|
| 0 | 昼発(新宿)北志買ルート<br>竜王バスインフォメーションセンター(17:00発) ⇒新宿駅解散(21:30着)                                 | 割増なし | 空席あり |
| 0 | 昼発(町田・横浜)北志賀ハート<br>竜王バスインフォンー>コンセンター(17:10発) ⇒L町田駅解散 北志賀(21:30着) ⇒L<br>横浜駅解散 北志賀(22:30着) | 割増なし | 空席あり |

戻る

次へ

# 05.ご利用ホテル選択画面

#### 宿泊選択

| 宿泊エリア すべて                                                                                      | ~                                                                     |                                 |                      |                                                                                                   |                                   |
|------------------------------------------------------------------------------------------------|-----------------------------------------------------------------------|---------------------------------|----------------------|---------------------------------------------------------------------------------------------------|-----------------------------------|
|                                                                                                | <sup>ト</sup> テルノース志賀<br>〒3810400 長野県下高                                | 井郡山ノ内町北志賀高原竜王                   | TEL 0269-33-7111 FAX | 0269-33-7115                                                                                      |                                   |
|                                                                                                | アクセス情報:                                                               |                                 | パーキング情報:無料           |                                                                                                   |                                   |
| ホテルノース志賀                                                                                       |                                                                       |                                 |                      |                                                                                                   |                                   |
| ホテルノース志賀<br>プラン名                                                                               | 部屋タイプ                                                                 | Å                               | 数                    | 割増代金<br>(お一人様あたり)                                                                                 | 空室状況                              |
| ホテルノース志賀<br>プラン名<br>〇 ST 洗面・MV付(初<br>すべり)                                                      | 部屋タイプ<br>2名1室 ×1室                                                     | 人<br>男性× 2名                     | 数                    | 割増代金<br>(おー人様あたり)<br>男性 割増なし                                                                      | 空室状況<br>受付中                       |
| ホテルノース志賀<br>プラン名<br>O ST 洗面・MV付(初<br>すべり)<br>O WB バス・MV付(初す<br>べり)                             | 部屋タイプ<br>2名1室 × 1室<br>7 2名1室 × 1室                                     | 人<br>男性× 2名<br>男性× 2名           | 数                    | 割増代金<br>(おー人様あたり)<br>男性 割増なし<br>男性 1,000円                                                         | 空室状?<br>受付中<br>受付中                |
| ホテルノース志賀<br>プラン名<br>O ST 洗面・MV付(初<br>すべり)・MV付(初す<br>べり)・MV付(初す<br>べり)                          | 部屋タイプ       2名1室 × 1室       2名1室 × 1室       2名1室 × 1室       部屋タイプ     | →<br>男性× 2名<br>男性× 2名<br>ノ<br>人 | 数<br>数               | 割増代金<br>(おー人様あたり)       男性     割増なし       男性     1,000円       割増代金<br>(お一人様あたり)                   | 空室状》<br>受付中<br>受付中<br>空室状》        |
| ホテルノース志賀<br>プラン名<br>O ST 洗面・Mル付(初<br>すべり)・Mル付(初<br>べり)・Mル付(初す<br>プラン名<br>O ST 洗面・Mル付(初<br>すべり) | 部屋タイプ       2名1室 × 1室       2名1室 × 1室       2名1室 × 1室       3名1室 × 1室 |                                 | 数<br>数               | 割増代金<br>(おー人様あたり)       男性     割増なし       男性     1,000円       割増代金<br>(おー人様あたり)       女性     割増なし | 空室状3<br>受付中<br>受付中<br>空室状3<br>受付中 |

#### 【ご利用ホテル選択】

| ①宿泊プランを見る | 赤い【プランを見る】のボタンをクリックすると②の宿泊プランが表示されます。                                             |
|-----------|-----------------------------------------------------------------------------------|
| ②プランを選択   | 部屋ごとにチェックを入れます。<br><u>※プランの種類はグループで一つとなります。</u> グループ内で別のプランを選択するとアラー<br>トが表示されます。 |

## 06.オプション情報入力画面

| AT A LA LA LA LA LA LA LA LA LA LA LA LA L |       |     |       |     |      |    |     |      |    |   |   |                       |
|--------------------------------------------|-------|-----|-------|-----|------|----|-----|------|----|---|---|-----------------------|
|                                            |       |     |       |     | UNK. | 醒択 |     |      |    |   |   | 割増代金<br>(お一人様あた<br>り) |
| 夕食オプション                                    | 選択してく | ださい | 8     |     |      |    |     |      |    |   | ~ |                       |
| 割増料金を確認する                                  |       |     |       |     |      |    |     |      |    |   |   |                       |
| リフト券                                       |       |     |       |     |      |    |     |      |    |   |   |                       |
| オプション名                                     | ご利用日  |     |       |     |      | 1  | 參加人 | 数    |    |   |   | 割増代金<br>(お一人様あた<br>り) |
| 竜王リフト・ロープウエイ2日券(基本クラス<br>リフト券(乗放)          | ) 2日日 | 男性  | ± 04  | 5 🗸 | 女性   | 0名 | ~   | 子供   | 0名 | • |   | 割増無し                  |
| 竜王リフト・ロープウエイ1日券(基本クラス<br>リフト券 (泊一)         | ) 2日日 | 男性  | ± 0\$ | 5 ¥ | 女性   | 0名 | ~   | 子供   | 0名 | ~ |   | -1,500円               |
|                                            |       | 3   | i Ca  | a   |      |    |     | 7 /4 | ~  |   |   | 4 000177              |

| ①夕食オプション | 夕食はグループで1つの選択となります。 |
|----------|---------------------|
| ②リフト券選択  | ご希望ごとに選択をしてください。    |

※必須選択の項目を入力していない場合。次の画面に進めません。

### 07.料金確認・代表者区分登録画面

#### 選択内容の確認

| 基本代並     |                                                     |                      |         |
|----------|-----------------------------------------------------|----------------------|---------|
| 男性:2名1室  |                                                     | 22,100円×2            | 44,200円 |
| 1日目: 201 | 19年12月20日(金)                                        |                      |         |
| 交通       | 横浜駅東口YCAT (21:10発) ⇒ 竜王パ スインフォメーションセンター<br>(05:10着) | 男性:0円×2              | 0円      |
| 2日目: 201 | 19年12月21日(土)                                        |                      |         |
| 宿泊       | ホテルノース志賀 東館<br>WB バス・Hル付 タ・朝食付 2名1室 × 1             | 男性:2名1<br>室0円×2<br>: | 0円      |
| その他      | 2日目 リフト券<br>竜王リフト・ロープウエイ2日券                         | 男性:0円×2              | 0円      |
| C 10/15  | 2日目<br>追加「牛すき焼き食べ放題」¥1,000現地払                       | 男性:0円×2              | 0円      |
| 3日目: 201 | 9年12月22日(日)                                         |                      |         |
| 交通       | 竜王バスインフォメーションセンター (17:00発) ⇒新宿駅解散<br>(21:30着)       | 男性:0円×2              | 0円      |
|          |                                                     | 旅行代金 44,             | 200 円   |
| 表者選択     |                                                     |                      |         |
|          | (2)                                                 |                      |         |
|          | <ul> <li>代表者の区分を選択してください</li> <li>の 男性</li> </ul>   |                      |         |
|          |                                                     |                      |         |
|          |                                                     |                      |         |
|          |                                                     |                      |         |
| 12       | 来的                                                  |                      |         |

#### 【お申込者情報・代理店様情報】

| ①料金確認 | 料金内容を確認してください。     |
|-------|--------------------|
| ②代表者性 | 代表者の性別にチェックを入れてくださ |
| 別選択   | い。                 |

# 08.申込者情報画面①

#### 申込者・男性代表者情報入力

| お名前 (漢字) 必須        | 姓:山田      |       | 名:太郎     |  |
|--------------------|-----------|-------|----------|--|
| フリガナ (全角) 🛛 🧭 🥂    | セイ:ヤマダ    |       | メイ:タロウ   |  |
| 性別 必須              | ○ 男性 ○ 女性 | ŧ     |          |  |
| 年齢必須               | - •       |       |          |  |
| 郵便番号 (半角数字)        |           | Q 郵便書 | 号から住所を探す |  |
| 住所                 | 県市区町村・番   | 地     |          |  |
|                    | 建物名・ビル名   |       |          |  |
| 電話番号 (半角数字) 必須     |           |       |          |  |
| 緊急連絡先 (半角数字)       |           |       |          |  |
| メールアドレス (半角英数字)    |           |       |          |  |
| 確認用メールアドレス (半角英数字) |           |       |          |  |

#### 参加者情報入力

| 参加者1 男性代表者                      |               |        |  |
|---------------------------------|---------------|--------|--|
| お名前                             |               |        |  |
| フリガナ                            |               |        |  |
| 性別                              |               |        |  |
| 年齢                              | 故             |        |  |
| 参加者2 男性                         |               |        |  |
|                                 | セイ:ヤマダ        | メイ:タロウ |  |
| フリガナ (全角)                       | 1 20 20 10 20 |        |  |
| フリガナ (全角)<br>性別 <mark>必須</mark> | ○ 男性 ○ 女性     |        |  |

#### 【お申込者情報】

| ①代表者情<br>報入力 | 代表者の方の「氏名」・「性別」・「年<br>齢」・「電話」、「メールアドレス」を<br>入力します。<br>※代表者名の漢字入力は分からない場合<br>はカタカナでも問題ございません。<br>※JRプランのリクエスト及び伊豆諸島プ<br>ランのリクエストで、クーポンの送付先<br>をお客様送りにしたい場合は、住所もご<br>入力ください。 |
|--------------|----------------------------------------------------------------------------------------------------|
| ②入力反映<br>枠   | ①で入力した内容が反映されます。                                                                                                    |
| ③参加者情<br>報入力 | 代理店の、「名前」・「性別」・「年<br>齢」をご入力ください。性別は必須と<br>なっております。                                                                                                    |

### 09.申込者情報画面②

#### ご質問・ご要望

#### 代理店様情報

| 担当者名            | 例:山田太郎 |
|-----------------|--------|
| 連絡先 (半角数字)      |        |
| メールアドレス (半角英数字) |        |

#### 【お申込者情報・代理店様情報】

| <ol> <li>ご要望</li> </ol> | お申込の方よりご要望があればご記入ください。<br>※直通バス+リフト券プランご予約の場合は、緊急連絡先としてお客様の宿泊先と宿泊先の電話番号を <u>必ず</u> ご<br>入力ください。<br>宿泊先が決まっていない場合は、宿泊先未定と記載し後日予約センターまでご連絡ください。 |
|-------------------------|----------------------------------------------------------------------------------------------------|
| ②代理店情報                  | 代理店の、「ご担当者名」・「メールアドレス」・「電話番号」を入力します。<br>全て必須事項となっております。                                                                                       |

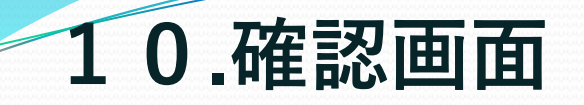

入力した情報と異なっていないか確認をい たします。

入力内容に間違えが無ければ、一番最後の 上記内容を確認し、予約確定をするのボタ ンをクリックしてください。

尚、こちらのボタンは2回以上連続でク リックしないようにお願いいたします。

| 最終確認                                                                                                    |                                                                          |                    |
|----------------------------------------------------------------------------------------------------|--------------------------------------------------------------------------|--------------------|
|                                                                                                    |                                                                          |                    |
| 基本代金<br>甲基-74-152                                                                                                    |                                                                          | 20.5000            |
| 100.000                                                                                                    | 1010011                                                                  | soluted 1 of a     |
| 198 . 10191                                                                                                    |                                                                          | r05.10m            |
|                                                                                                    |                                                                          | (04.1041) 当在:0HA   |
| 2日日:2019年                                                                                                    | 12月20日(金)                                                                |                    |
| 間日                                                                                                    | ホテルノース志賀東館<br>WB/i λ→hL付 朝食付 281室×1                                      | 男性:281<br>案:-500円× |
|                                                                                                    | 2日日 リフト券                                                                 |                    |
| その例                                                                                                    | 288                                                                      | 男性:0円×             |
|                                                                                                    | 注加「牛すき焼き食べ放題」×1,000現地払                                                   | 男性:0円×             |
| 3日日:2019年                                                                                                    | 12月21日(土)                                                                |                    |
| 交通                                                                                                    | - 電王が大心ファメーシメンセンター (17:30課) ⇒ 新宿駅開散 (21:30君)                             | 男性:0円×             |
| 中込著情報入力                                                                                                    |                                                                          |                    |
| 专加奋1 代表4                                                                                                    |                                                                          |                    |
| お名前                                                                                                    | 能小能                                                                      |                    |
| フリガナ                                                                                                    | +53+5                                                                    |                    |
| 世別                                                                                                    | 男                                                                        |                    |
| 12 第3                                                                                                    |                                                                          |                    |
| 1.00                                                                                                    | 21歳                                                                      |                    |
| 新世俗号<br>(1)                                                                                                    | 21.48                                                                    |                    |
| 単位高行<br>住所<br>光線を                                                                                                    | 21歳<br>(2324/70000                                                       |                    |
| 郵便高号<br>住所<br>建路先<br>緊急達絡先                                                                                                    | 21#<br>0333475000<br>0333475000                                          |                    |
| 郵 <b>要</b> 要<br>種<br>推<br>施<br>第<br>、                                                                                                    | 21#6<br>0333473000<br>0333473000<br>tore@timeLim.co.jp                   |                    |
| <ul> <li>新安高号</li> <li>住所</li> <li>注納先</li> <li>緊急達綿先</li> <li>メールアドレス</li> </ul>                                                              | 21.88<br>0333475000<br>0333475000<br>tota@ttowel-imn.co.jp               |                    |
| 郵収高号<br>住所<br>注絶元<br>室会逐編先<br>メールアドレス<br>参加者(情報入力)<br>参加者(言報入力)                                                                                | 21.88<br>0333475000<br>0333475000<br>0333475000<br>koss@btavel-inn.co.jp |                    |
| <ul> <li>新収高号</li> <li>住所</li> <li>逆端先</li> <li>室会逆結先</li> <li>メールアドレス</li> <li>参加名信報2入力</li> <li>参加名2 第性、<br/>フリゴナ</li> </ul>                 | 21歳<br>                                                                  |                    |
| <ul> <li>新収高号</li> <li>住所</li> <li>逆端先</li> <li>室会達感先</li> <li>メールアドレス</li> <li>参加名信報2入力</li> <li>参加名2 常性</li> <li>フリゴナ</li> <li>名別</li> </ul> | 21歳<br>                                                                  |                    |

1 お申し込み人数入力

2 行程選択

旅行期間: 2019年12月19日(木)~ 2019年12月21日(土)

3 お客様情報入力

4 局終階目

5 予約完了

コース番号 18-4100-001001

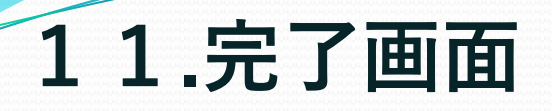

| 1 お申し込み人数入力                                                                                 | 2 行程選択                                                                          | 3 お客様情報入力                                            | 4 最終確認                  | 5 予約完了                             |
|---------------------------------------------------------------------------------------------|---------------------------------------------------------------------------------|------------------------------------------------------|-------------------------|------------------------------------|
| 旅行期間: 2020年03月11日(水)                                                                        | ~ 2020年03月13日(金)                                                                |                                                      |                         | コース番号 18-4100-001001               |
| 【夜発バス】 ホテルノース                                                                               | 志賀東館 1泊                                                                         |                                                      |                         |                                    |
| <リフト券チョイス+レンタル付><br>No.1ホテル!竜王にそびえ立つラン                                                      | バレー第1ゲレンデまで:<br>/ドマーク的存在!                                                       | 徒歩0分 バス停まで:徒歩3分 ト                                    | ラベルイン人気                 | 只今の旅行代金 38,200 円<br>消費税率10%で計算してます |
| 予約完了                                                                                        |                                                                                 |                                                      |                         |                                    |
|                                                                                             |                                                                                 | ご予約を完了いたしました。                                        |                         |                                    |
|                                                                                             |                                                                                 | 照会番号:5G-000318                                       |                         |                                    |
| ご予約お申し込みいただき、誠に<br>予約完了の自動配信メールが届き<br>なお、内容に不明な点などあった<br>1日以上経っても完了メールをお<br>大変お手数ですがご連絡ください | ありがとうございます。<br>ましたら、予約成立となりま<br>場合、こちらからお問い合≉<br>受け取りできないようでした<br>ますようお願い申し上げます | ます。<br>っせいただく場合がございますのでご<br>とら、通信不具合等により申し込みが5<br>す。 | 了承ください。<br>完了していない可能性がご | ざいます。                              |

※予約番号を確認し、予約完了となります。

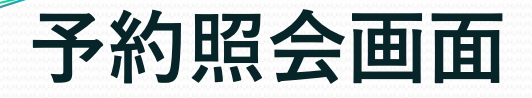

■ 予約の状況が確認できます。

■ 予約の取り消しができます。

■ メールアドレスの登録ができます。

### 01.予約一覧への遷移

| 選択                                                                                                    |                                                                                                    |                                                              |                                     |           |           | テスト支店様 🗘       |
|----------------------------------------------------------------------------------------------------|----------------------------------------------------------------------------------------------------|--------------------------------------------------------------|-------------------------------------|-----------|-----------|----------------|
| 下記の予約については代理の<br>予約センターまで、お問合し<br>・同グループで、お部屋を5<br>・21名様以上の団体のお客4<br>・同グループ内で、プラン・                                                                                                    | ちオンラインシステムではお受け<br>さください。<br>部屋以上ご希望の場合。<br>象の場合。<br>泊数・交通手段の違うお客様)                                                                                                    | ナできません。<br>がいる場合。                                            | -の割引金額力                             | (Mara)    | 場合がございます。 |                |
| リフト券不要の場合、キャン<br>パンフレットの部屋タイプ(<br>例)7名以上1室という記載の<br>空室・空席状況は出発日ペー<br>同じお客様の重複予約はお<br>1つのPCで複数のブラウザ(<br>1つのコースの空き状況を確                                                                      | ハーン時期の対象外となりま<br>まとBtoBに表示される部屋タイ<br>勿場合、8名1室希望の場合は、<br>ースとなっております。<br>新りしております。予めご了承く<br>もしくはタブ)を開いて同時に設<br>認しましたら、次の記録を作成                                                                | プが違う場合:<br>要問合せ。<br>(ださい。)<br>縁の作成はで<br>するときは全               | がございます。<br>きません。<br>闇のページを          | 消してから作業する | ようにお願い致しま | <b>J</b> .     |
| リフト券不要の場合、キャン<br>パンフレットの部屋タイプ(<br>例)7名以上1室という記載の<br>空室・空席状況は出発日ペー<br>同じお客様の重後予約はお鶏<br>1つのPCで複数のブラウザ(+<br>1つのコースの空き状況を確<br>コース番号                                                           | スーク時間の対象かとなりまた。<br>とBioBに表示される部屋タイ<br>の場合、8名1室希望の場合は、<br>ースとなっております。予めご了承、<br>新りしております。予めご了承、<br>もしくはタブ)を開いて同時に置<br>認しましたら、次の記録を作成<br>I8410000100                                          | プが違う場合)<br>要問合せ。<br>(ださい。<br>縁の作成はで<br>するときは全<br>1           | がございます。<br>きません。<br>闇のページを          | 消してから作業する | ようにお願い致しま | <b>5</b> .     |
| リフト券不要の場合、キャン<br>パンフレットの部屋タイプ(<br>例)7名以上1室といっ記載(<br>空室・空席状況は出発日べ-<br>同じお客様の重複予約はお<br>1つのPCで複数のブラウザ()<br>1つのコースの空き状況を確<br>コース番号                                                            | <ul> <li>ハーン的う(の)(みかことの)ままとBtoBに表示される部屋タイ)の場合、8名1室希望の場合は、<br/>ースとなっております。<br/>新りしております。予めご了承く<br/>もしくはタブ)を開いて同時に置<br/>認しましたら、次の記録を作成</li> <li>18410000100</li> <li>2019 年 ・</li> </ul>     | プが違う場合)<br>要問合せ。<br>(ださい。)<br>縁の作成はで<br>するときは全<br>1<br>10月 ✔ | がございます。<br>きません。<br>開のページを<br>06日 V | 消してから作業する | ようにお願い致しま | <del>7</del> . |
| <ul> <li>リフト券不要の場合、キャン<br/>パンフレットの部屋タイプ(<br/>例) 7名以上1室といっ記載(<br/>空空・空席状況は出発日べき<br/>同じお客様の重複予約はお<br/>1つのPCで複数のブラウザ()<br/>1つのコースの空き状況を確</li> <li>コース番号</li> <li>出発日</li> <li>うき先</li> </ul> | <ul> <li>ハーン時う(の対象外となりま<br/>まとBtoBに表示される部屋タイ<br/>の場合、8名1室希望の場合は、<br/>ースとなっております。予めご了承く<br/>もしくはタブ)を開いて同時に設<br/>認しましたら、次の記録を作成</li> <li>18410000100</li> <li>2019 年 く<br/>行き先を選択</li> </ul> | プが違う場合)<br>要問合せ。<br>(ださい。)<br>縁の作成はで<br>するときは全<br>1<br>10月 ✔ | がございます。<br>きません。<br>開のページを<br>06日 〜 | 消してから作業する | ようにお願い致しま | <del>9</del>   |

代理店予約システムの画面の右上にある【予約一覧】のボタンをクリックすると、 別タブにて予約一覧検索の画面へと遷移します。

## 02.予約照会検索機能

予約一覧

#### テスト代理店 テスト支店様 🌣

| 出発日  | From      | ~ To     | 予約日 🕑     | From | ~ To |  |
|------|-----------|----------|-----------|------|------|--|
| 代表者名 | 3 ter: 77 | ダ メイ:タロウ | 連絡先 (半角数6 |      |      |  |

#### 各項目より予約状況紹介をすることができます。

| ①予約番号  | 予約完了時の完了画面・返信メール記載の予約番号を入力します。※部分入力で検索可能                                                                                                    |
|--------|----------------------------------------------------------------------------------------------------|
| ②出発日   | <ul> <li>出発の範囲を入力します。※入力枠をクリックするとカレンダーが表示されます。</li> <li>入力例:いつからいつまで(14年12月1日~14年12月31日)</li> <li>指定の日付(14年12月7日~14年12月7日)→同日を入力</li> <li>何日以降(14年12月7日~年月日)→指定日を前部に入力</li> <li>何日以前(年月日~14年12月7日)→指定日を後部に入力</li> </ul> |
| ③代表者名  | 代表者名を入力します。(全角カナ入力)※部分入力で検索可能                                                                                                    |
| ④ステータス | ステータスの状況で絞り込ます。RQ OK CX                                                                                                    |
| ⑤予約日   | 予約受付をした範囲を入力します。<br>入力例:いつからいつまで(14年12月1日~14年12月31日)<br>指定の日付(14年12月7日~14年12月7日)→同日を入力<br>何日以降(14年12月7日~年月日)→指定日を前部に入力<br>何日以前(年月日~14年12月7日)→指定日を後部に入力                                                                  |
| ⑥連絡先   | 申込者の連絡先で検索が可能です。※部分入力で検索可能                                                                                                    |

### 03.予約照会画面

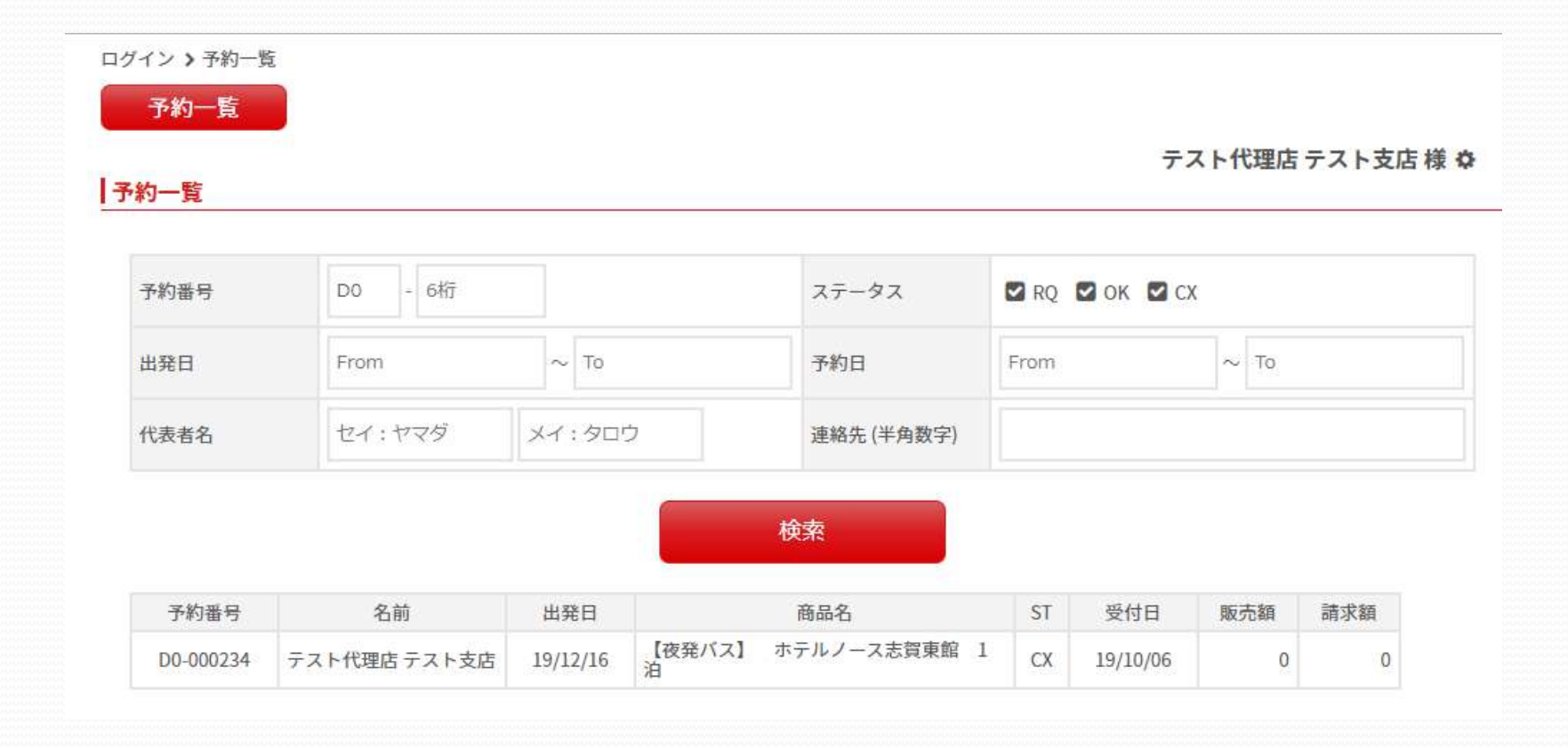

#### 【商品一覧】

指定した条件にあてはまる情報が、一覧で確認できます。 ※1ページ20件の情報が掲載されます。 予約番号が発行された時点で予約は成立しております。STは弊社の予約センターが確認した上でOKに変更させていただきます。

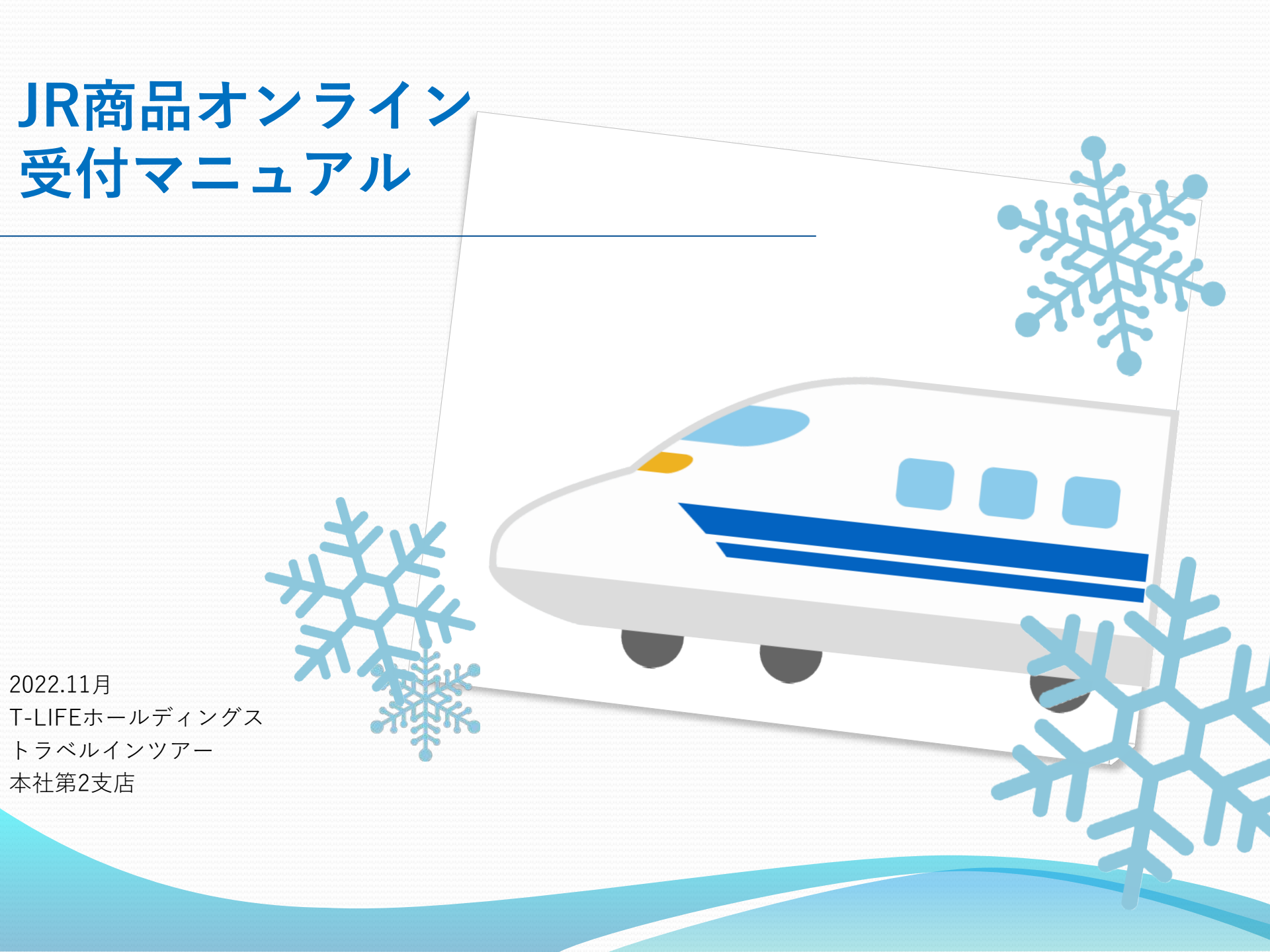

### JR発売前の日帰り・宿泊プラン

### 受付の流れ

 ①往路・復路の希望時間を選択お願いいたします。
 ※希望便がある場合は、お客様情報を入力する備考にご入力ください。
 ※新幹線のチケットをお客様に直接発送希望の場合は、お客様のご住所を 必ずご入力ください。

②新幹線の発着地はご利用オプションで選択してください。

③リクエスト完了後にリクエスト番号が発行されます。 お電話のお問合せの際はリクエスト番号を伝えください。

#### BtoBでの新幹線のリクエスト受付の場合、往復の新幹線 はリクエスト受付となりますが、宿の在庫は抑えられます。

#### 回答について

往路・復路それぞれの発売日に回答します。 ※希望便・時間帯でお取りできた場合は、FAXにて回答させていただきます。 ※希望に添えなかった場合は、メールにて代案と併せて回答させていただきます。

#### ◎便のリクエスト画面

◎発着地の選択枠

#### 127 1日日: 2019/12/18(水) 制造代金 催名 空文 O /注路6:00-7:00 出発希望 割増成し 空康あり 18度点,始天要車場所(卷)⇒,18時均要下更約(美) 0 1注路7:00-8:00 出発希望 割増なし 空席あり 1 R東京·埼玉乗車場所(弊) ⇒ JR現起乗下車助(著 0 /注路8:00-9:00 出発希望 割増なし 空席あり 1 R東南·伊玉乗車場所(弊)⇒」用現動乗下車助(等) /神路9:00.10:00 出発希望 割増ない 空産あり JR東京・接干香重場所(祭)→JR環物香下重物(着) 7年降10:00-11:00 出業希望 副増なし 空席あり R東京・埼玉泉車福所(発) → JR現地衆下車地(着) 7注路11:00-12:00 出発希望 罰増なし 空席おり JR東京・埼玉県車場所(発)⇒JR現地集下車地(着) J注路13:00-16:00 出発希望 0 割増なし 空席あり JR東京·埼玉乗車場所(発) ⇒ JR現地乗下車地(着) 0 1注路16:00-19:00 出発希望 創業がし 空席あり JR東京·埼玉県車福所(発)→JR現地県下車助(第 O 1注路19:00以降 出発希望 割増なし 空席あり ) R 東京・埼玉乗車福所(発) ⇒ JR現地乗下車助(著) 3日日: 2019/12/20(余)

|   | 使名               | 副博代会<br>(約一人標画にの) | 空气   |
|---|------------------|-------------------|------|
| 0 | 2個路站第-10:00 出現希望 | 割増減し              | 空周あり |

#### 選択 割増代金 フ急オプション 選択して(がお) チケット送付先 選択してください TER 往路列重 選択して(だおい) 発着地・注路列車タイプ タ東オガション 1日日 市市 統計 普通市営市会 (#3x8) # 1日日、東京-級山 ゲリン重 (道路引)(南タイフ 10日、上鮮、新山 普通重指定度 1日日: ト野-飯山 ゲリーン主 1日目:大宮-飯山 普通軍指定席 副語料金を確認する 1日日:大宮-飯山 ゲルン東

### JR発売後の日帰り・宿泊プラン

### 受付の流れ

 ①往路・復路の希望時間を選択お願いいたします。
 ※希望便がある場合は、お客様情報を入力する備考にご入力ください。
 ※新幹線のチケットをお客様に直接発送希望の場合は、お客様のご住所を 必ずご入力ください。

②新幹線の発着地はご利用オプションで選択してください。

③リクエスト完了後にリクエスト番号が発行されます。 お電話のお問合せの際はリクエスト番号を伝えください。

#### 新幹線が希望通りお取りできた場合、その時点で正式予約となります。

#### 回答について

17時までの予約は、当日回答します。 17時以降の予約は、翌日12時までに回答します。 回答は、予約確認書のFAXを座席番号も記載してお送りする形 となりますが、ご希望通りお取りできなかった場合は、電話に て代案提示します。

#### ◎便のリクエスト画面

◎発着地の選択枠

#### 127 1日日: 2019/12/18(水) 制造代金 唐久. 空文 ○ 7注346:00-7:00 出発希望 割増加し 空康あり 18度点,始天要車場所(卷)⇒,18時均要下更約(美) 0 1注路7:00-8:00 出発希望 割増なし 空席あり 1 R 東京·媛玉要車場所(弊) ⇒ JR現起乗下車軸(著 /注訪8:00-9:00 出学希望 割増なし 空席あり 1 R東京·埼玉乗車場所(弊)⇒」用現地乗下車地(第 7往路9:00.10:00 出発希望 割増ない 空産あり JR東京・埼平香重場所(祭)→JR環物香下重物(着) /钟路10:00-11:00 出業希望 副増なし 空席あり R 東京·经干量車場所(至) → JR語約量下重約(差 7注路11:00-12:00 出発希望 罰増なし 空席おり 」R.東京-埼玉県車場所(発) ⇒ JR現地県下車地(着) J注路13:00-16:00 出発希望 割増なし 空席あり J R東京·埼玉県車場所(発) ⇒ JR現地県下車地(着) 0 /注路16:00-19:00 出発希望 副構成し 空席あり ) R.東京·檢玉果車福所(発) ⇒ JR現物學下車的(第 计算路19:00以路 出弹希望 0 割増なし 空間あり JR夏京·埼玉乗車場所(発)⇒JR現地乗下車助(著) 日日: 2019/12/20(余) 傳名 童魂 ○ //通路注発-10:00 出発希望 空周あり

|                     | 選択                                                                           |   | 副増代金 |
|---------------------|------------------------------------------------------------------------------|---|------|
| タ意オブション             | 選択してください                                                                     | ~ |      |
| チケット送付先<br>オプSeD    | 温沢してください                                                                     | ~ |      |
| 往路列車<br>発着地・注照列車タイプ | 選択してください                                                                     | ¥ |      |
| ダ魚オプション             | 議議してください                                                                     |   |      |
| 復路列車<br>復路3(車9イブ    | 1日日:東京(初山) 普通車道定席<br>1日日:東京(初山) ゲル)海<br>1日日:上駅(新山) 普通車地定席<br>1日日:上駅(初山) ゲル)海 |   |      |
| 副増料金を確認する           | 1日日: 大宮 飯山 普通軍指定席<br>1日日: 大宮 飯山 ゲルン東                                         |   |      |

### リクエスト受付完了画面

### STEP5 リクエスト受付完了

リクエスト番号:00-00000でお客様のリクエストを承りました。

折り返しE-mailにてご予約内容を送信いたしました。 ご確認ください。 自動配信メールが届かない場合は、弊社予約センターに電話にて連絡ください。

商品選択画面に戻る

リクエスト番号を確認し、リクエスト受付は完了となります。 回答はリクエスト受付日から2日以内にさせていただきます。 「商品選択画面に戻る」をクリックすると、商品選択画面へ戻ります。